## móvil éxito Cambia el chip

## Consulta de saldo línea de atención (IVR)

1 E

móvil éxito

a indicar el saldo de la línea que estas solicitud está asociada a la línea de la que estás llamando, "marca 1" te va Cuando selecciones: "Si tu consulta o XXXX o ilimitados) y en mensajes de (conversión Gb y Mb), en minutos llamando: (Tu saldo en dinero es XXXXX pesos, en datos XXXXX texto XXXX)

solicitar: "Ingresa la línea Móvil Éxito Cuando selecciones: "Si tu consulta o confirmara la información: "La línea solicitud está asociada a otra línea asociada a tu consulta o solicitud y finaliza con la tecla #" y luego Móvil Éxito, marca 2" te va a ingresada es XXXXXX"

Al ingresar al IVR te va a indicar las opciones vas a ingresar a "opción 2" Para consultar tu saldo

marca 2" si marcas la opción 1 y es correcta Gb y Mb), en minutos XXXX o ilimitados) y XXXXX pesos, en datos XXXXX (conversión Si es correcta, marca 1, En caso contrario, te dirá el saldo: " Tu saldo en dinero es en mensajes de texto XXXX"

de datos". Y te brindara la opción de ingresado no registra en nuestra base sea móvil éxito indicara: "El número En el caso que la línea ingresada no

hablar con un asesor

seleccionar el numero asignado para la

•Si tu consulta o solicitud está asociada

a la línea de la que estás llamando,

marca 1

Si tu consulta o solicitud está asociada

 Para regresar al menú anterior marca 9 Para repetir este menú marca 8 a otra línea Móvil Éxito, marca 2

Al ingresar a la "opción 2" vas a consulta